Pierwsze logowanie dla nauczycieli korzystając z UONET+.

1. Otwieramy stronę internetową www.portal.resman.pl za pomocą dowolnej przeglądarki www i klikamy w "Zaloguj się", następnie bez wpisywania nazwy użytkownika i hasła klikamy w link "Przywracanie dostępu do konta"

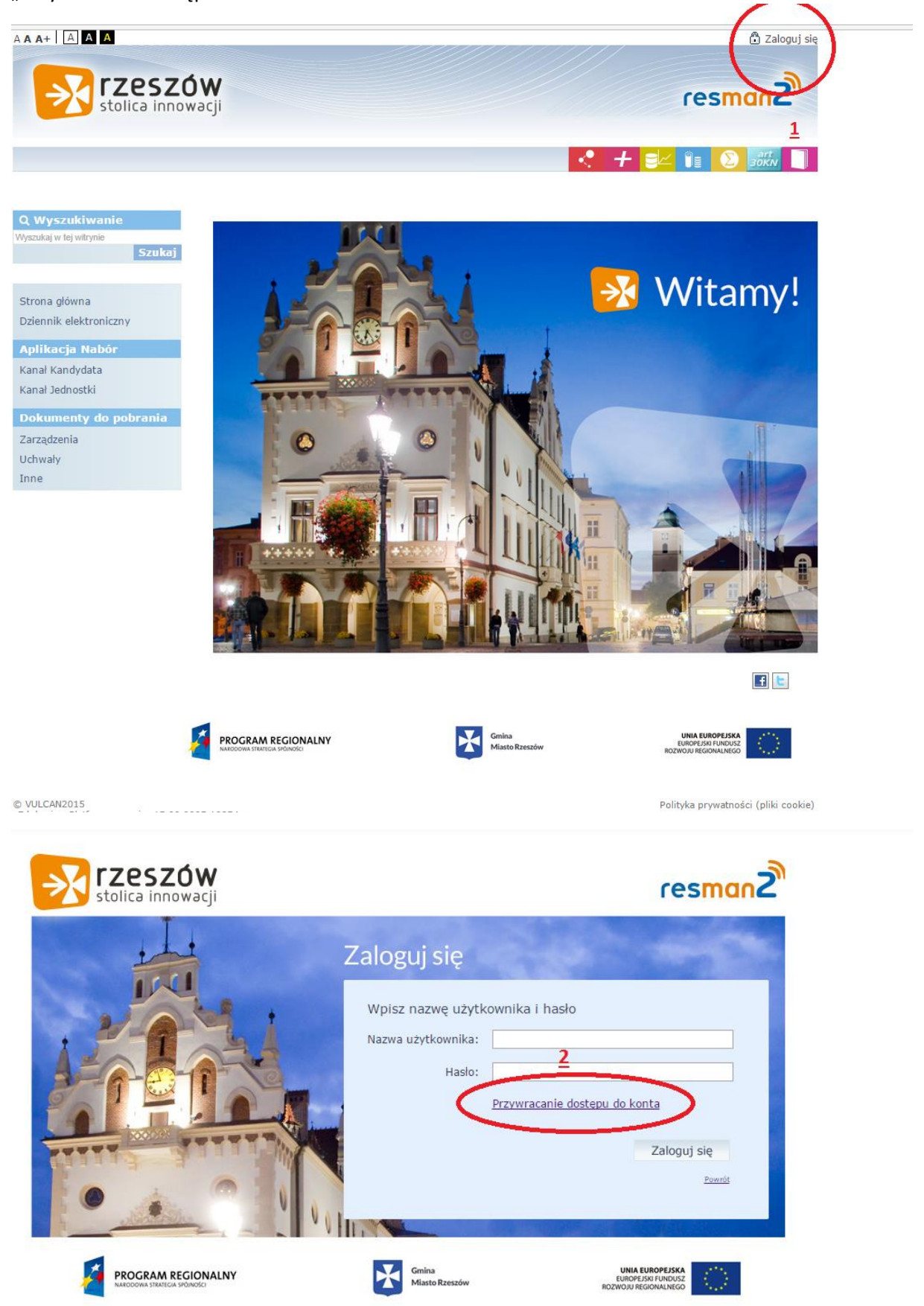

2. Wpisujemy swój PESEL, zaznaczamy 'Nie jestem robotem' i wskazujemy odpowiednie obrazki.

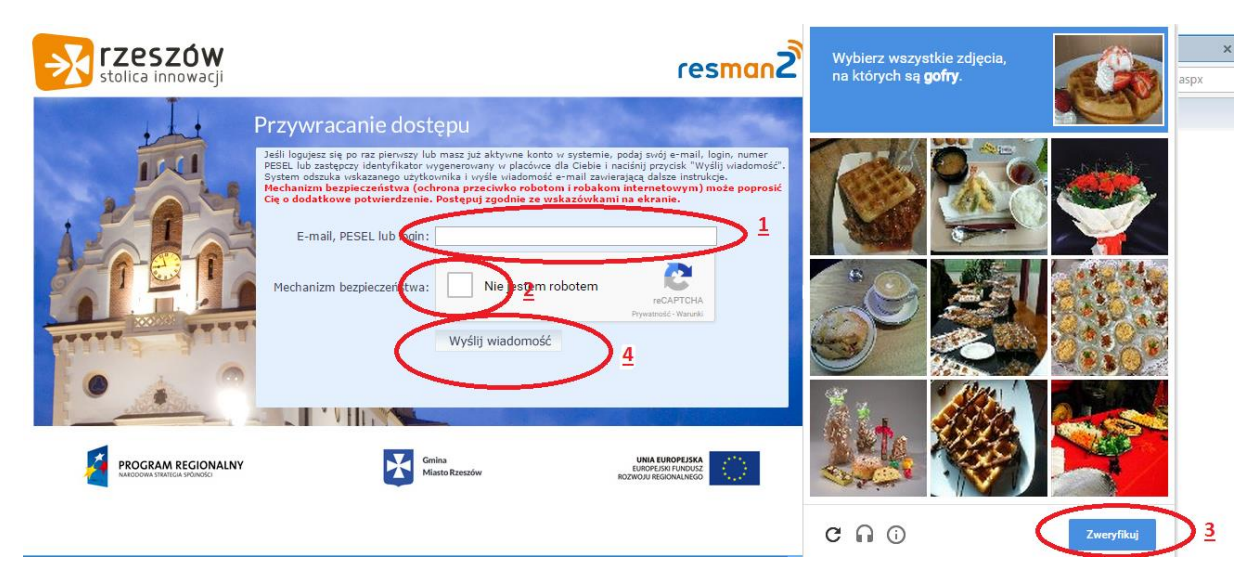

Sprawdzamy skrzynkę pocztową i szukamy wiadomości od nadawcy ResMan.
Zapisujemy Login, który nam wygenerował system – posłuży do logowania.
Klikamy w link aktywacyjny i ustawiamy nowe hasło.

| Aktywacja k                                                                                                    | oreply@resman.pl> ejopek@erzeszow.pl<br>conta/przypomnienie hasła                                                                                                    | Śr 15:0 |
|----------------------------------------------------------------------------------------------------|----------------------------------------------------------------------------------------------------|---------|
| -<br>Witamy w systemie!                                                                                                    |                                                                                                    |         |
| W systemie ktoś zażą                                                                                                    | dał przypomnienia hasła dla użytkownika będącego właścicielem niniejszego adres e-mail.                                                                                                    |         |
| leśli to pomyłka, pros                                                                                                    | zę zignorować niniejszy e-mail - hasło pozostanie bez zmian i nie zostanie nikomu ujawnione. W przeciwnym wypadku, aby nadać (nowe) hasło                                                                                                    |         |
| uaktywniające dostęr<br>dwukrotnie (nowe) h                                                                                                    | o do systemu należy kliknąć we właściwy link aktywacyjny. Na stronie, która się uruchomi po kliknięciu linka aktywacyjnego należy określić<br>asło.                                                                                                    |         |
| uaktywniające dostęp<br>dwukrotnie (nowe) h<br>Dane kont w systemi                                                                                         | ) do systemu należy kliknąć we właściwy link aktywacyjny. Na stronie, która się uruchomi po kliknięciu linka aktywacyjnego należy określić<br>asło.<br>e dla których zażądano przypomnienia hasła:                                                                                   |         |
| uaktywniające dostęg<br>dwukrotnie (nowe) h<br>Dane kont w systemi<br>Login                                                                                | o do systemu należy kliknąć we właściwy link aktywacyjny. Na stronie, która się uruchomi po kliknięciu linka aktywacyjnego należy określić<br>asło.<br>e dla których zażądano przypomnienia hasła:<br>EDYJOPE                                                                        |         |
| Jaktywniające dostęg<br>dwukrotnie (nowe) h<br>Dane kont w systemi<br>Login<br>Imię i nazwisko                                                             | o do systemu należy kliknąć we właściwy link aktywacyjny. Na stronie, która się uruchomi po kliknięciu linka aktywacyjnego należy określić<br>asło.<br>e dla których zażądano przypomnienia hasła:<br>EDYJOPE<br>Edyta Jopek                                                         |         |
| Jaktywniające dostęg<br>dwukrotnie (nowe) h<br>Dane kont w systemi<br>Login<br>Imię i nazwisko<br>E-mail główny                                            | o do systemu należy kliknąć we właściwy link aktywacyjny. Na stronie, która się uruchomi po kliknięciu linka aktywacyjnego należy określić<br>asło.<br>e dla których zażądano przypomnienia hasła:<br>EDYJOPE<br>Edyta Jopek<br>ejopek@erzeszow.pl                                   |         |
| Jaktywniające dostęp<br>dwukrotnie (nowe) h<br>Dane kont w systemi<br>Login<br>Imię i nazwisko<br>E-mail główny<br>E-mail dodatkowy                        | o do systemu należy kliknąć we właściwy link aktywacyjny. Na stronie, która się uruchomi po kliknięciu linka aktywacyjnego należy określić<br>asło.<br>e dla których zażądano przypomnienia hasła:<br>EDYJOPE<br>Edyta Jopek<br>ejopek@erzeszow.pl<br>nie zdefiniowano               |         |
| Jaktywniające dostęp<br>dwukrotnie (nowe) h<br>Dane kont w systemi<br>Login<br>Imię i nazwisko<br>E-mail główny<br>E-mail dodatkowy<br>Jednostka macierzys | o do systemu należy kliknąć we właściwy link aktywacyjny. Na stronie, która się uruchomi po kliknięciu linka aktywacyjnego należy określić<br>asło.<br>e dla których zażądano przypomnienia hasła:<br>EDYJOPE<br>Edyta Jopek<br>ejopek@erzeszow.pl<br>mie zdefiniowano<br>ta Rzeszow |         |

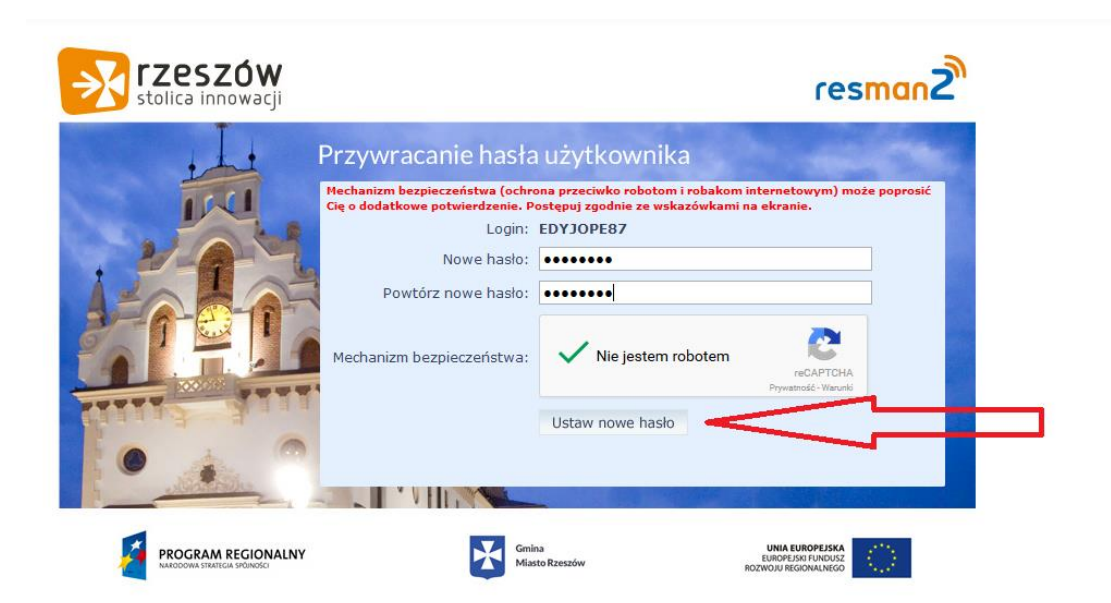

4. Klikamy na link "Powrót do strony głównej" lub ponownie uruchamiamy stronę: https://portal.resman.pl/jst/rzeszow

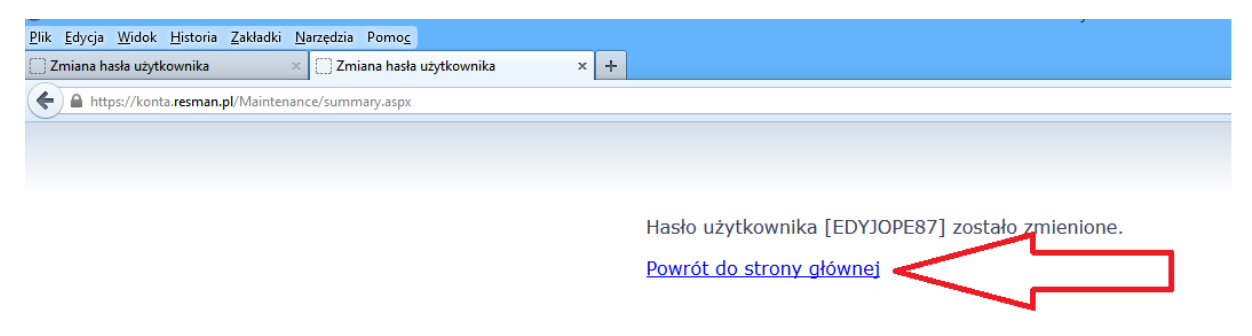

5. Logujemy się do systemu za pomocą loginu otrzymanego w mailu oraz nowego hasła.

| stolica innowacji |                                                                  | resman2                                                                                   |
|-------------------|------------------------------------------------------------------|-------------------------------------------------------------------------------------------|
|                   | Zaloguj się<br>Wpisz nazwę użytk<br>Nazwa użytkownika:<br>Hasło: | ownika i hasło<br>EDYJOPE87<br><br>Przywracanie dostępu do konta<br>Zaloguj się<br>Puwrót |
|                   | Gmina<br>Miasto Rzeszów                                          | UNIA EUROPEJSKA<br>EUROPEJSKI FUNDUSZ<br>ROZWOJU REGIONALNEGO                             |

## 6. Wchodzimy do aplikacji UONET+

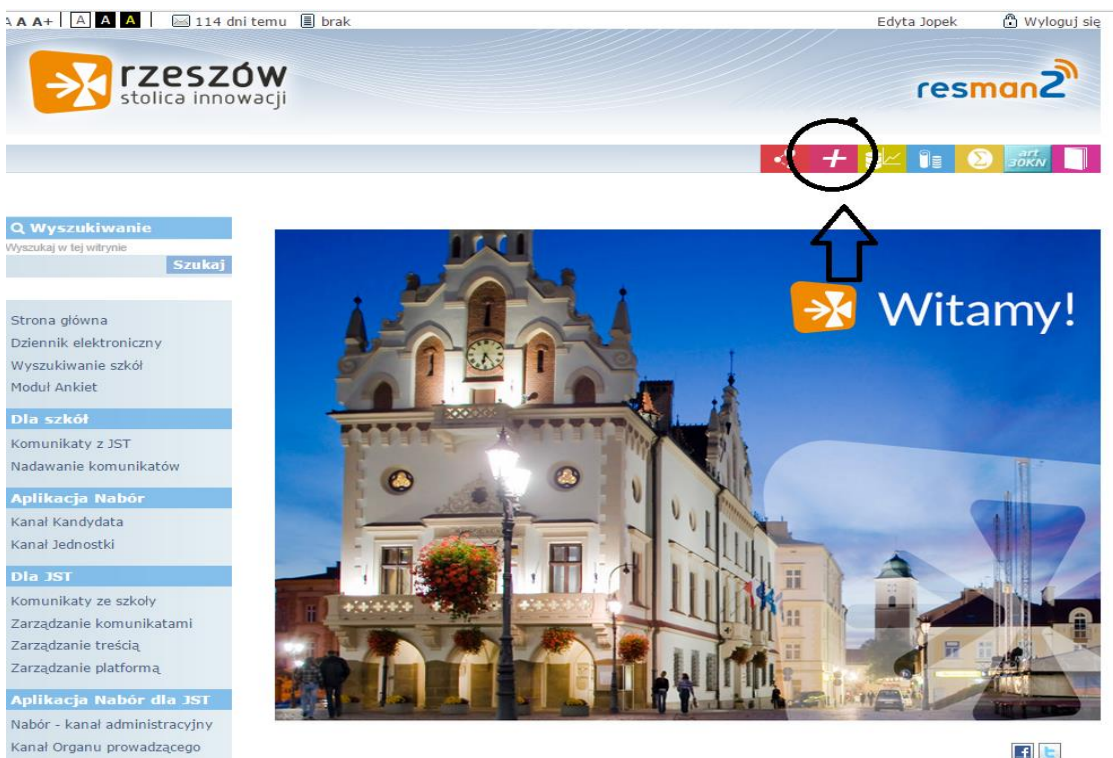